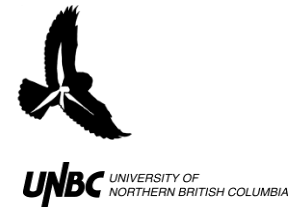

## **1.5 Starting WinHorizon Software Procedure:**

- 1. Double-click **Winhorizon setup** icon on desktop or find the program in the **START** menu
- 2. Click the **TCP/IP** tab and confirm the computer IP address **192.168.1.51** is displayed (Fig. 10)
- 3. Click on the **Test** button, the test window should display:

| <ul> <li>Active Connections</li> <li>Maximium Connections</li> <li>Broadcast</li> <li>Server Datasource</li> <li>Video Processor</li> <li>Video Processor</li> <li>RIB Support</li> <li>No</li> <li>USB Support</li> <li>Play Back Support</li> <li>Is Master</li> <li>Antenna power</li> <li>Stand by</li> <li>Bytes sent</li> <li>Bytes received</li> </ul> | 0 | sion 1.4.0.4    |
|----------------------------------------------------------------------------------------------------|---|-----------------|
| <ul> <li>Maximium Connections</li> <li>Broadcast</li> <li>Yes</li> <li>Server Datasource</li> <li>Video Processor</li> <li>VVI</li> <li>RIB Support</li> <li>USB Support</li> <li>USB Support</li> <li>Play Back Support</li> <li>Yes</li> <li>Is Master</li> <li>Antenna power</li> <li>Stand by</li> <li>Bytes sent</li> <li>Bytes received</li> </ul>      | 0 | nnections 0     |
| <ul> <li>Broadcast Yes</li> <li>Server Datasource USE</li> <li>Video Processor CVI</li> <li>RIB Support No</li> <li>USB Support Yes</li> <li>Play Back Support Yes</li> <li>Is Master Yes</li> <li>Antenna power No</li> <li>Stand by No</li> <li>Bytes sent 0</li> <li>Bytes received 0</li> </ul>                                                           | 0 | 1 Connections 1 |
| <ul> <li>Server Datasource USE</li> <li>Video Processor CVI</li> <li>RIB Support No</li> <li>USB Support Yes</li> <li>Play Back Support Yes</li> <li>Is Master Yes</li> <li>Antenna power No</li> <li>Stand by No</li> <li>Bytes sent 0</li> <li>Bytes received 0</li> </ul>                                                                                  | 0 | Yes             |
| <ul> <li>Video Processor</li> <li>RIB Support</li> <li>USB Support</li> <li>USB Support</li> <li>Play Back Support</li> <li>Is Master</li> <li>Antenna power</li> <li>Stand by</li> <li>Bytes sent</li> <li>Bytes received</li> <li>O</li> </ul>                                                                                                    | 0 | tasource USB    |
| <ul> <li>RIB Support No</li> <li>USB Support Yes</li> <li>Play Back Support Yes</li> <li>Is Master Yes</li> <li>Antenna power No</li> <li>Stand by No</li> <li>Bytes sent 0</li> <li>Bytes received 0</li> </ul>                                                                                                    | 0 | cessor CVP      |
| <ul> <li>USB Support Yes</li> <li>Play Back Support Yes</li> <li>Is Master Yes</li> <li>Antenna power No</li> <li>Stand by No</li> <li>Bytes sent 0</li> <li>Bytes received 0</li> </ul>                                                                                                    | 0 | ort No          |
| <ul> <li>Play Back Support</li> <li>Is Master</li> <li>Antenna power</li> <li>Stand by</li> <li>Bytes sent</li> <li>Bytes received</li> <li>O</li> </ul>                                                                                                    | 0 | ort Yes         |
| <ul> <li>Is Master</li> <li>Antenna power</li> <li>Stand by</li> <li>Bytes sent</li> <li>Bytes received</li> <li>O</li> </ul>                                                                                                    | 0 | Support Yes     |
| oAntenna powerNooStand byNooBytes sent0oBytes received0                                                                                                    | 0 | Yes             |
| <ul> <li>Stand by No</li> <li>Bytes sent 0</li> <li>Bytes received 0</li> </ul>                                                                                                    | 0 | ower No         |
| <ul> <li>Bytes sent</li> <li>Bytes received</li> <li>0</li> </ul>                                                                                                    | 0 | No              |
| $\circ$ Bytes received 0                                                                                                    | 0 | 0               |
|                                                                                                    | 0 | ived 0          |

a. Ensure that the numbers are the same as below when you hit the "Find" button (Fig. 10).

| SETTINGS - RTI WinHorizon, Version 1.5.0.7 for Windows 2000      |                                                                                                    |                                                                              |  |  |  |  |  |  |  |
|------------------------------------------------------------------|----------------------------------------------------------------------------------------------------|------------------------------------------------------------------------------|--|--|--|--|--|--|--|
| General Display Antenna Hardware NMEA Chart TIFF TCP/IP Playback |                                                                                                    |                                                                              |  |  |  |  |  |  |  |
| Server                                                           |                                                                                                    |                                                                              |  |  |  |  |  |  |  |
| Address :                                                        | Address : 192.168.1.51                                                                                                    |                                                                              |  |  |  |  |  |  |  |
| Test                                                             | Server version:<br>Active connections:<br>Maximum connections:<br>Broadcast:<br>Server data source:<br>RIB support:<br>USB support:<br>Playback support: | 1.5.0.7<br>0<br>Is: 1<br>Yes<br>USB Video Processor (VP)<br>No<br>Yes<br>Yes |  |  |  |  |  |  |  |
| Find                                                             | 192.168.1.51                                                                                                    | XIR3000C                                                                     |  |  |  |  |  |  |  |
| START CANCEL SAVE                                                |                                                                                                    |                                                                              |  |  |  |  |  |  |  |

Figure 10. TCP/IP tab showing connection to radar is viable

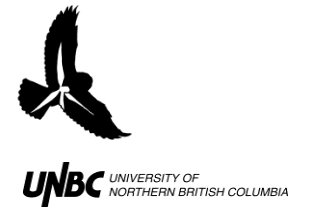

4. In the **Playback** tab under "Path and Filename," click the radio button and navigate to the folder that you want to save WinHorizon in (Fig. 11)

| SETTINGS - RTI WinHorizon, Version 1.5.0.7 for Windows 2000                                                           |  |  |  |  |  |  |  |
|----------------------------------------------------------------------------------------------------|--|--|--|--|--|--|--|
| General Display Antenna Hardware NMEA Chart TIFF TCP/IP Playback                                                      |  |  |  |  |  |  |  |
| Playback                                                                                                    |  |  |  |  |  |  |  |
| a 2010\2010 WinHorizon Recordings\2010-05-31 05-27-35\2010-05-31 05-27-35 00000002.rec                                |  |  |  |  |  |  |  |
| Playback Skip Factor:                                                                                                 |  |  |  |  |  |  |  |
| Play back one file (one 360° sweep of the antenna) for every 1 (1 - 100) files recorded.                              |  |  |  |  |  |  |  |
| Record                                                                                                    |  |  |  |  |  |  |  |
| Path: S:\BirdCave\Airport Project\Datasets\Airport Data 2010                                                          |  |  |  |  |  |  |  |
| File Pretix: Recording (• User defined C Time and Date                                                                |  |  |  |  |  |  |  |
| File Postfix Digits: 8 (3-10) Time range: approx. 7.0 years<br>Capacity: approx. 5.6 TBytes (60 KB average file size) |  |  |  |  |  |  |  |
| Recording Skip Factors:                                                                                               |  |  |  |  |  |  |  |
|                                                                                                    |  |  |  |  |  |  |  |
|                                                                                                    |  |  |  |  |  |  |  |
| START LANUEL SAVE                                                                                                    |  |  |  |  |  |  |  |

Figure 11. WinHorizon Set-up highlighting radio button for file saving

- 5. Under the General tab ensure that "Status" is set to Master
- 6. Under the **NMEA** tab ensure that "Radar Transceiver Position and Heading" has *Enable* checked off and that the correct Longitude and Latitude of the **radar** are entered (Fig.12)
- 7. You must also ensure that the *Heading* is entered correctly in the NMEA tab (Fig.12)
  - a. The number you type into the *Heading* corresponds to how many degrees the radar is offset from North (You will notice this in WinHorizon when the image does not look oriented properly)
    - If the offset is to the East,  $Heading=0.0^{\circ}+Offset$
    - If the offset is to the North, *Heading=360*°-Offset

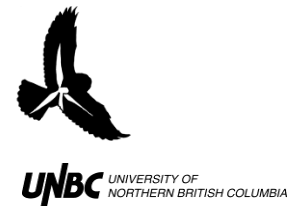

| SETTINGS - RTI WinHorizon, Version 1.5.0.7 for Windows 2000                                                                            |                    |                |               |             |  |  |  |  |  |
|----------------------------------------------------------------------------------------------------|--------------------|----------------|---------------|-------------|--|--|--|--|--|
| General Display                                                                                                    | Antenna   Hardware | NMEA Chart TIF | F TCP/IP Play | /back       |  |  |  |  |  |
| Ports                                                                                                    |                    |                |               |             |  |  |  |  |  |
| 🗖 СОМ1                                                                                                    | Speed: 4800        |                | CM5 Speed:    | 4800 🔽      |  |  |  |  |  |
| COM2                                                                                                    | Speed: 4800        |                | COM6 Speed:   | 4800 🔽      |  |  |  |  |  |
| 🗖 СОМЗ                                                                                                    | Speed: 4800        |                | OM7 Speed:    | 4800 🔽      |  |  |  |  |  |
| COM4                                                                                                    | Speed: 4800        |                | COM8 Speed:   | 4800 🔽      |  |  |  |  |  |
| PORT / NMEA Test                                                                                                    |                    |                |               |             |  |  |  |  |  |
| Enable is<br>checked off       ding         following value, if variation is missing.       0.0         *       •         West       • |                    |                |               |             |  |  |  |  |  |
| Ansceiver Position and Heading (overrides NMEA inputs)                                                                                 |                    |                |               |             |  |  |  |  |  |
| 🔽 Enable                                                                                                    | Longitude: 122     | ° 6.713 ′ W V  | V/E Head      | ting: 0.0 ° |  |  |  |  |  |
| Latitude: 53 * 8.890 ' N N/S                                                                                                    |                    |                |               |             |  |  |  |  |  |
| ARPA NMEA TTM Output heading offset                                                                                                    |                    |                |               |             |  |  |  |  |  |
| Enable ARPA TTM output     COM port:     COM port:     Output to file                                                                  |                    |                |               |             |  |  |  |  |  |
|                                                                                                    | START              | CANCEL         | SAVE          |             |  |  |  |  |  |

Figure 12. NMEA Tab in WinHorizon Set-up

8. Click SAVE and then START to enter WinHorizon software